# <u>7-1.クレジット支払い手続きの申込(PCサイト)</u>

### 1.予約申込完了

| 公共施設案内<br>日本 太郎さん          | <ul> <li>予約システム</li> <li>「新に入りの」</li> </ul> | 【1.予約申込完了】   |  |  |  |  |
|----------------------------|---------------------------------------------|--------------|--|--|--|--|
| BERTIN-                    | 27 第282-7-10 予約の報道 中語書がつンロード 利用の予約さ         |              |  |  |  |  |
|                            |                                             | 予約申込完了画面(予約後 |  |  |  |  |
|                            |                                             | は画面上の予約の確認)か |  |  |  |  |
| ◇ 予約申込を受け付けました。            | (come)                                      | らクレジットカード決済へ |  |  |  |  |
|                            |                                             | 進むことができます。   |  |  |  |  |
| 利用有質考 17                   | 利用省省 ロ本 太郎                                  |              |  |  |  |  |
| 1番目の申込(文化・ス                | ポーツ構設予約)                                    |              |  |  |  |  |
| 受付番号 22-11  会和 4年10日       | 1228(+)                                     |              |  |  |  |  |
| 利用日时 9:00~12:              | 00                                          |              |  |  |  |  |
| 施設名 00市総合体                 | 胃結 アリーナ                                     |              |  |  |  |  |
| 問合せ先 (電話番号)<br>(住所):○○市総合体 |                                             |              |  |  |  |  |
| 利用料金 2,000円                |                                             |              |  |  |  |  |
| 支払期限 (クレジット                | 3 会和 4年10月18日(水)<br>3 会和 4年10月16日(日)        |              |  |  |  |  |
| 受付日                        | 令和 4年10月17日(月)                              |              |  |  |  |  |
| 利用金額合計                     | 2,000円                                      |              |  |  |  |  |
|                            | 印刷 料金の支払いへ進む 施設予約トップへ戻る<br>国家の先調へ戻る         |              |  |  |  |  |
| ①クレジットカ                    | ード決済が可能な施設の予約においては、「料                       |              |  |  |  |  |
| 金の支払いへ進                    | む」ボタンが表示されます。                               |              |  |  |  |  |
|                            |                                             |              |  |  |  |  |
| ②クレジットカ                    | ード決済が可能な施設の予約においては、クレ                       |              |  |  |  |  |
| ジットカードの                    |                                             |              |  |  |  |  |
|                            |                                             |              |  |  |  |  |
| ③「粉全の支払                    | いへ進む」ボタンをクリックすると「キャッー                       |              |  |  |  |  |
|                            |                                             |              |  |  |  |  |
| 「見」 画面へ進み                  | 、クレンツトカート汱済かでさまり。                           |              |  |  |  |  |
| l                          |                                             |              |  |  |  |  |

### <u>7-1. クレジット支払い手続きの申込(PCサイト)</u>

### 2. 予約申込一覧

| 4                                      | BRANEYZ BRAN TH                                                                                                    | NANCHER                         |                                                       | -#                                        | 1050758 |
|----------------------------------------|----------------------------------------------------------------------------------------------------|---------------------------------|-------------------------------------------------------|-------------------------------------------|---------|
| 予約申込                                   | 🔝 🔶 予約內容詳細                                                                                                    |                                 |                                                       |                                           |         |
| • 眼在の1                                 | 約申込み内容 過去に利用した施設 朱                                                                                                    | 広いの予約                           |                                                       |                                           |         |
| 》 取消表示<br>抽道に自由<br>受付状況                | のあるものは、予約・無単単込の取消ができます。<br>星した場合は、当単種は解決までに予約申込を行な。<br>利用日時/開設                                                                                                    | ってください。<br>受付番号                 | 一覧の表示<br>利用料金<br>支払期限                                 | व्याः सि                                  | 周日時     |
| 医予约                                    | 令 4.10.22(土) 9:00~12:00<br>〇〇市総合体育師 アリーナ                                                                                                    | 22+11                           | 2,000円<br>令 4.10.19                                   | 1418                                      | 取消      |
|                                        | 令 4.10.23(日) 9:00~12:00                                                                                                    | 22-12                           | 2,000円                                                | -                                         | 1773    |
| 医予約                                    | 〇〇市総合体質額 アリーナ                                                                                                    | 10000300                        | 令 4.10.20                                             | 1.9774                                    | ( acre  |
| 医手的<br>本手的                             | ○○市総合体質額 アリーナ<br>令 4.10.30(日) 9:00~17:00<br>○○市中央公民額 ホール (網)・他                                                                                                    | 22-34                           | 令 4.10.20<br>2,000円<br>支払清                            | 1410                                      |         |
| 医手的<br>医手的<br>反手的                      | ○○市総合体質額 アリーナ<br>令 4.10.30(日) 9:00~17:00<br>○○市中央公理額 ホール(線)・他<br>今 4.10.31(月) 9:00~12:00<br>○○市総合体質額 アリーナ                                                                                                    | 22-34<br>22-10                  | 令 4.10.20<br>2,000円<br>支払清<br>-                       | 11410<br>11410                            | IF ST B |
| 反乎的<br>本乎的<br>反乎的<br>本乎的               | ○○市総合体育館 アリーナ<br>令 4.10.30(日) 9:00~17:00<br>○○市中央公民館 ホール(統)・信<br>令 4.10.31(月) 9:00~12:00<br>○○市地谷体育館 アリーナ<br>令 4.10.31(月) 9:00~17:00<br>○○市中央公民館 ホール(統)・信                                                     | 22-34<br>22-10<br>22-35         | ☆ 4.10.20<br>2,000円<br>支払済<br>-<br>-<br>2,000円<br>支払済 | 12.42<br>12.42<br>12.42                   |         |
| 5平的<br>5平的<br>5平的<br>5平的<br>5平的<br>5平的 | ○○市総合体育館 アリーナ<br>令 4.10.30(目) 9:00~17:00<br>○○市中央公民館 ホール (線)・他<br>今 4.10.31(月) 9:00~12:00<br>○○市総合体育館 アリーナ<br>令 4.10.31(月) 9:00~12:00<br>○○市総合体育館 ホール (線)・他<br>令 4.11.2(水) 14:00~16:00<br>○○市地会体育館 パスケットコートで開 | 22-34<br>22-10<br>22-35<br>22-9 |                                                       | 11.00<br>11.00<br>11.00<br>11.00<br>11.00 | RCM     |

| 【2.予約申込一覧】    |
|---------------|
| 予約申込一覧画面からクレ  |
| ジットカード決済へ進むこと |
| ができます。        |
|               |

①予約申込一覧で「未払いの 予約」を押下します。

#### 3. 未払い一覧

|                                                                      | こまたいです   た業数 への   この   この   この   この    この   この    この    この    この   この    この   この    この    この    この    この   この    この   この    この    この    この   この    この    この   この    この    この   この    この    この   この    この    この   この    この   この   この    この   この    この   この    この   この    この   この    この   この    この   この    この   この    この   この    この   この    この   この   この    この   この   この    この   この   この    この   この    この   この    この   この    この   この    この   この    この   この    この   この    この   この    この    この    この    この    この    この    この    この    この    この    この    この    この    この    この    この    この    この    この    この    この    この    この    この    この    この    この    この    この    この    この    この    この    この    この    この    この    この    この    この     この     この     この    この     この    この    この | 200<br>・ 支払1<br>出いの予                                                                                                    | 5488<br>手続きへ<br>約                                                                                                    | +⇒■ダウ><                                                                                                    | -r krootsie                                                                                                    |
|----------------------------------------------------------------------|----------------------------------------------------------------------------------------------------|----------------------------------------------------------------------------------------------------|----------------------------------------------------------------------------------------------------|----------------------------------------------------------------------------------------------------|----------------------------------------------------------------------------------------------------|
| 時金支払対象の選択 4 3<br>5内容 過去に利用し<br>の予約です。<br>は、「料金支払い」のボタ                | を当内容の確認   た業設   こを押してくたさ                                                                                                    | ◆ 支払う<br>払いの予                                                                                                    | F載きへ<br>約                                                                                                    |                                                                                                    |                                                                                                    |
| <ul> <li>み内容 過去に利用し</li> <li>の予約です。</li> <li>は、「料金支払い」のボタ</li> </ul> |                                                                                                    | 出いの予                                                                                                    | 8                                                                                                    |                                                                                                    |                                                                                                    |
| いの予約です。<br>は、「料会支払い」のボタ                                              | ンを押してくださ                                                                                                    |                                                                                                    |                                                                                                    |                                                                                                    |                                                                                                    |
| statement and the state of the                                       |                                                                                                    | 2.4.14                                                                                                    |                                                                                                    |                                                                                                    |                                                                                                    |
| 14429 6 48 25 6 48 1 2                                               | 私用書」ボタン教                                                                                                    | 特してく                                                                                                    | (ださい。                                                                                                    |                                                                                                    |                                                                                                    |
| クレジット支払履歴                                                            | コンビニ支払                                                                                                    | 履禁                                                                                                    |                                                                                                    | 一覧の表示                                                                                                    | 利用日時                                                                                                    |
| 利用日時/施設                                                              | 受付                                                                                                    | 断号                                                                                                    | 未訪願                                                                                                    | 1418                                                                                                    | #14-2111A                                                                                                    |
| 令 4.10.22(土) 9:00~12:00<br>〇〇市総合体育館 アリーナ                             |                                                                                                    | 11                                                                                                    | 2,000円                                                                                                    | 1 <b>1</b> 18                                                                                                    | 支払手続きへ                                                                                                    |
| 0.23(日) 9:00~12:00                                                   | 22-                                                                                                    | 12                                                                                                    | 2,000円                                                                                                    | (ne)                                                                                                    | 支払手続きへ                                                                                                    |
|                                                                      | クレジット支払履型<br>利用日時/施設<br>10.22(土) 9:00~12:00<br>196合体育館 アリーナ<br>10.23(日) 9:00~12:00<br>196合体育館 アリーナ                                                                                                    | クレジット支払機器         コンビニ支払           利用日時/振設         受付日           10.22(土)         9:00~12:00           総合体育着         アリーナ         22*           10.23(日)         9:00~12:00           18会体育着         アリーナ         22* | クレジット交払履歴         コンピニ交払履歴           採用日時/施設         受付面号           10.22(1)         9:00-12:00           総合体育館         アリーナ           22:11         10.23(15)           総合体育館         アリーナ           22:12         22:12 | クレジット支払機器     コンビニ支払機器     利用日時イ加設     受付勝列 未払数     10.22(1) 9:00~12:00     認合体質能 アリーナ     22:11 2,000円     10.23(5) 9:00~12:00     認合体質能 アリーナ     22:12 2,000円 | クレラット支払編型         コンビニ支払編型         一般の表示           利用目時/加設         契付商号         未払数         詳細           10.22(1)         9:00~12:00         22-11         2,000円         詳細           10.22(15)         9:00~12:00         22-12         2,000円         詳細           10.22(15)         9:00~12:00         22-12         2,000円         詳細 |

### 4.料金支払い方法の選択

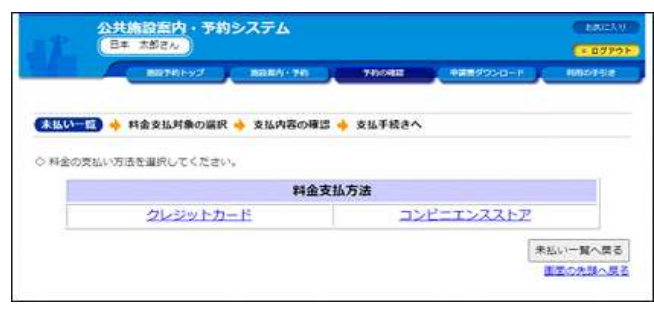

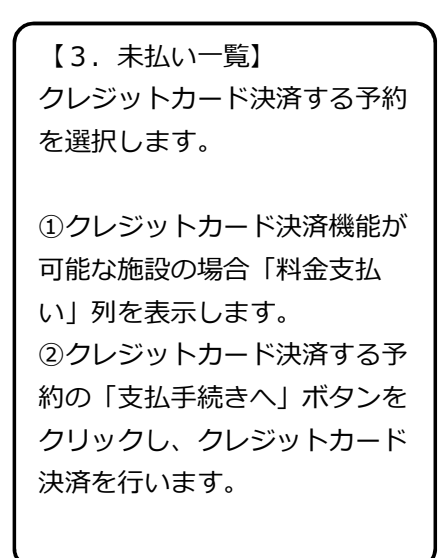

【4.料金支払い方法の選択】 ①料金支払い方法を選択します。

### <u>7-1. クレジット支払い手続きの申込(PCサイト)</u>

#### 5.料金支払対象の選択

|              |                   | 8090592 8084190                          | 94949808 49489/924 |                      |
|--------------|-------------------|------------------------------------------|--------------------|----------------------|
| R-11.L1-     |                   |                                          | 法清晰性 🔺 法清余了        |                      |
| > 以下の<br>予約の | の予約の料金支<br>宿を確認して | 私を行います。<br>「カード情報入力へ進む」ボタンを増してく          | tietu.             |                      |
| 受付           | KIR .             | 利用日約/油四                                  | 受付番号               | 支払額<br>支払期階          |
| 仮予約<br>○〇市   |                   | 0.23(日) 9:00~12:00<br>総合体育館 アリーナ         | 22-12              | 2,000F<br>\$ 4.10.17 |
| >-m          | 料金支払を行            | いたい予約がある場合は、一覧から選択して                     | ೯<೮ಕಳು,            |                      |
| <b>MR</b>    | RATER             | 利用日吨/加加                                  | 受付酬号               | 支払期<br>支払期用          |
|              | 板矛的               | 令 4.10.25(火) 9:00~12:00<br>○〇市総合体育館 アリーナ | 22-13              | 2,000F<br>\$ 4.10.15 |
| 0            | 版予約               | 令 4.10.26(水) 9:00~12:00<br>〇〇市総合体育館 アリーナ | 22-14              | 2,000<br>\$ 4.10.20  |
| D (694)      |                   | 令 4.10.27(木) 9:00~12:00<br>この市総合体育館 アリーナ | 22-15              | 2,000F<br>\$ 4.10.21 |
|              |                   |                                          | カード情報入力へ運          | 0 未払い一覧へ戻る           |
|              |                   |                                          | カード情報入力へ進行         | 日 未払い一覧へん            |

【5.料金支払対象の選択】 ①選択した予約のほか、まと めてクレジットカード決済す る予約を選択します。

②カード情報入力へ進むを押 下します。

### 6. カード情報入力

| 公共施設予約・<br>日本 太郎さん | 公共施設予約・案内システム<br>日本 太郎さん |            | HINTIDOSIMUM ON SALLE THE COTOR |         |  |
|--------------------|--------------------------|------------|---------------------------------|---------|--|
| 803052             | 7 (MAXARD - 94)          | 5400483    | +##905a+#                       | HEATSIE |  |
| 未払い一覧 🔶 料金支払対象の第   | 銀 🔶 (力一指備入)              | 刀 🔶 決済確認 🔶 | 決済完了                            |         |  |
| ○ クレジットカード情報を入力して。 | (ださい。                    |            |                                 |         |  |
| カード側号              | ハイフンなしで入力                | してください。    |                                 |         |  |
| 有効期間               | 月~ /年~                   |            |                                 |         |  |
| セキュリティコード          | 1 10                     |            |                                 |         |  |
|                    |                          |            | 決済確認へ進む                         | 決済を中止する |  |

| 【6.カード情報入力】   |
|---------------|
| ①カード番号、有効期限、  |
| セキュリティコードを入力し |
| ます。           |
| ②決済確認へ進むを押下しま |
| す。            |
|               |

#### 7. 決済確認

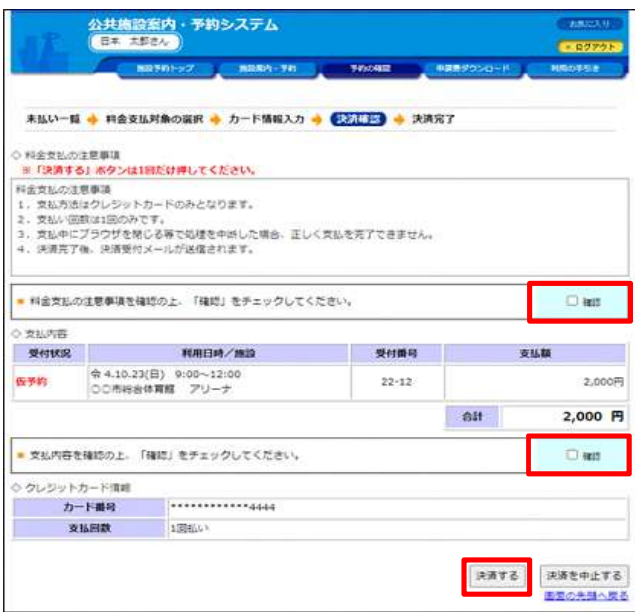

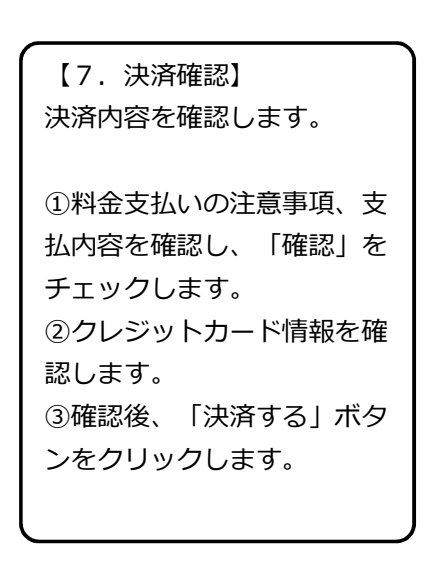

## <u>7-1. クレジット支払い手続きの申込(PCサイト)</u>

### 8.決済完了

| 32                                                           | 公共施設案内・予約システム<br>日本 太郎さん            |                   |            | * 8775F  |            |
|--------------------------------------------------------------|-------------------------------------|-------------------|------------|----------|------------|
| 144-1                                                        | #850 For                            | B2301-54          | TRONG      | 4489950- | H HIBOTH   |
| 未払い一覧                                                        | ( 🥠 料金支払対象の選択 ┥                     | トカード情報入力 🤞        | 決済線23 🔶 👧  | AR7      |            |
| <ul> <li>○ クレジット</li> <li>※登録読みの)</li> <li>◇ 支払内容</li> </ul> | カードによる決済が完了しま<br>メールアドレス棺に決済の受f     | した。<br>オメールを送付いたし | ましたのでご確認くた | tau,     |            |
| 受付状况                                                         | 利用日                                 | e/mix             | 受付番号       |          | 支払額        |
| 本予約                                                          | 会 4.12.16(金) 13:00~<br>○○市立総合体育額 アリ | 17:00<br>-+       | 22-12      |          | 1,000円     |
|                                                              |                                     |                   |            | 승타       | 1,000 円    |
|                                                              |                                     |                   | **         | る男へ貸一リ   | 施設予約トップへ戻る |

| 【8. | 決済完了】    |
|-----|----------|
| 決済カ | 「完了しました。 |

 決済完了後、利用者宛て
 に決済完了メールを送付し ます。